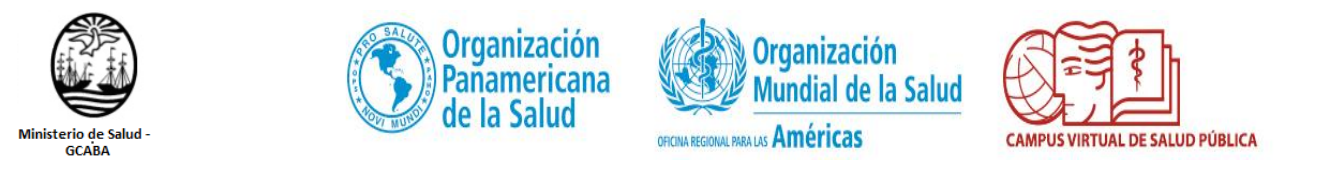

## GUÍA PARA REGISTRARSE EN EL CAMPUS VIRTUAL Y ACCESO AL CURSO

Esta guía tiene como objetivo facilitar a los participantes el registro de su cuenta en el Campus Virtual de Salud Pública de OPS/OMS, y guiar el acceso al aula virtual Países Argentina, para el curso: **Capacitación transversal en salud pública para ingresantes al sistema de residencias equipo de salud del GCABA – 2019**"

## 1º- Cómo registrarse en el Campus Virtual (Crear una cuenta)

En principio deberán ingresar en el siguiente link del campus:

https://www.campusvirtualsp.org/es

Al ubicar esta pantalla, ingresar a "Crear una cuenta"

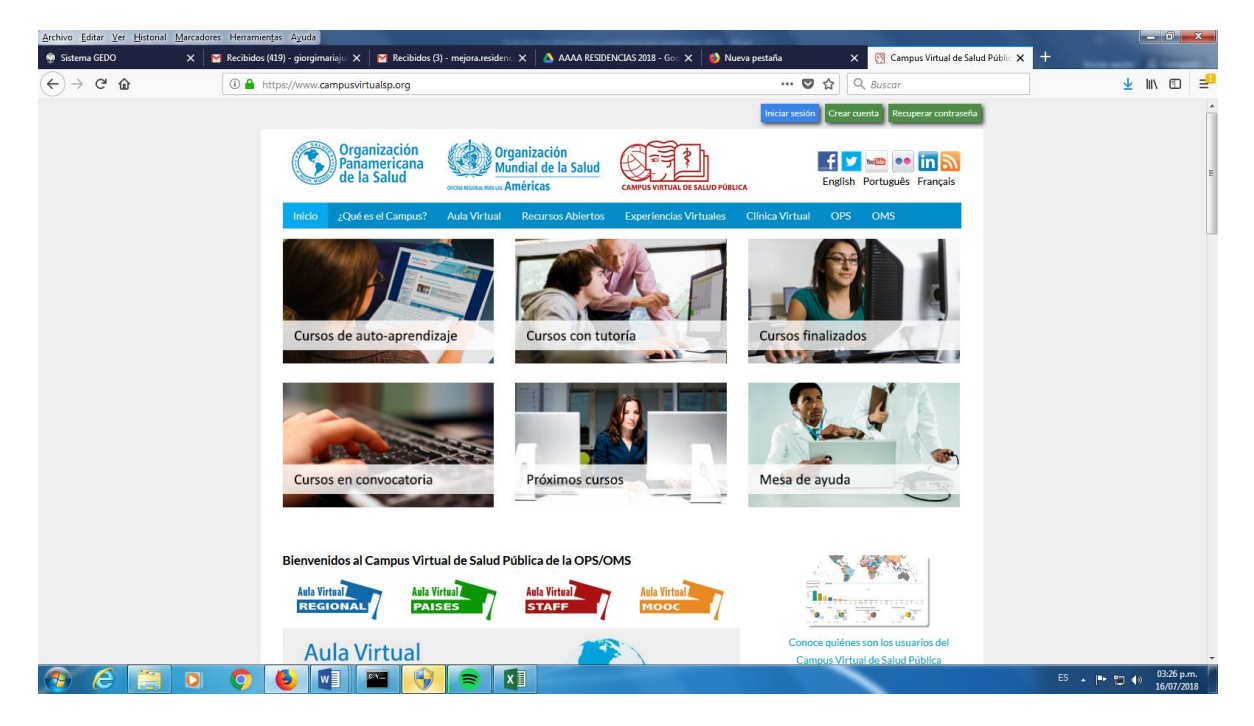

Se abrirá la siguiente pantalla

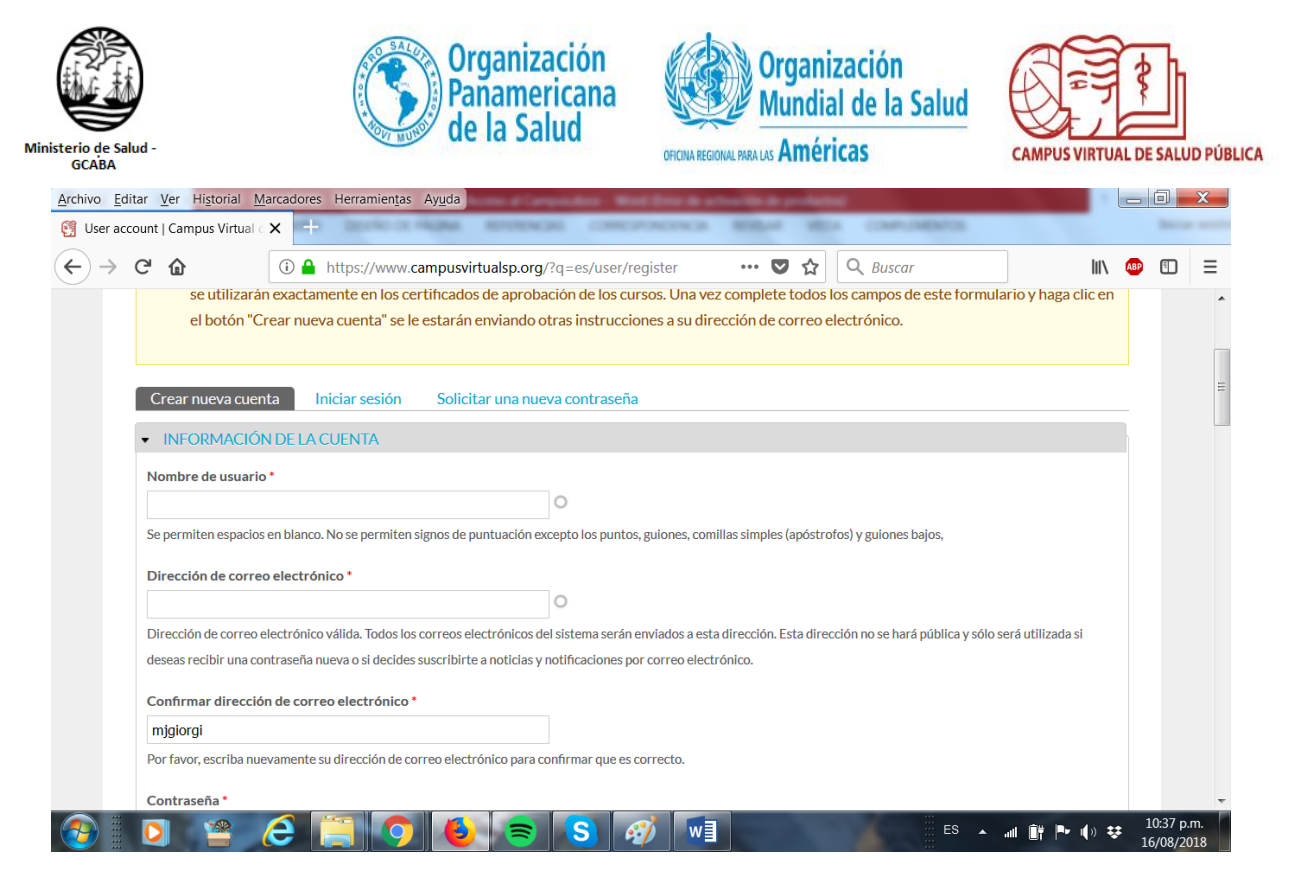

Deben completar los datos. Ya están eligiendo el usuario que tendrán en el campus y el correo al cual le llegarán los mensajes del CVSP.

Siga los pasos para crear su cuenta y activarla desde el enlace que recibirá en su correo electrónico (asegúrese de revisar su carpeta de Correo No Deseado).

Hasta aquí, ustedes se han registrado como usuarios en el aula virtual del campus.

## 2º- Cómo ubicar el curso en el Aula Virtual

Ingresen a <u>http://cursospaises.campusvirtualsp.org/ ,</u> con su usuario

y contraseña en el bloque identificado como "Iniciar Sesión",

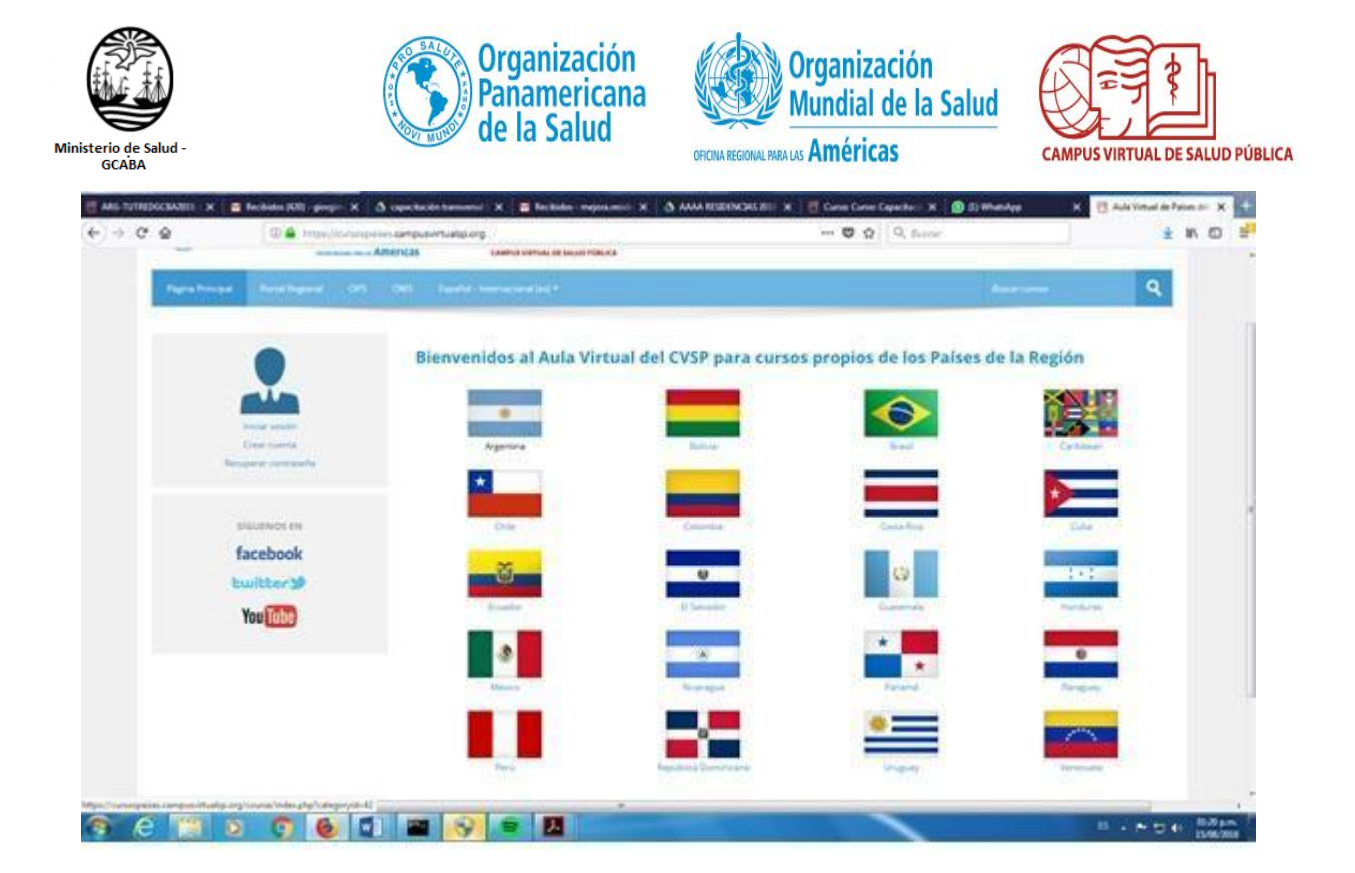

clickean en "Iniciados", y ubican el curso: "Capacitación transversal en salud pública para ingresantes al sistema de residencias del equipo de salud del GCABA – 2019"

Link al curso:

https://cursospaises.campusvirtualsp.org/course/view.php?id=485

¡Buena Suerte!